# Baixa da inscrição do MEI

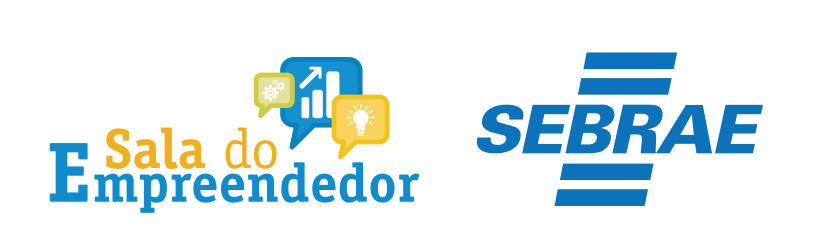

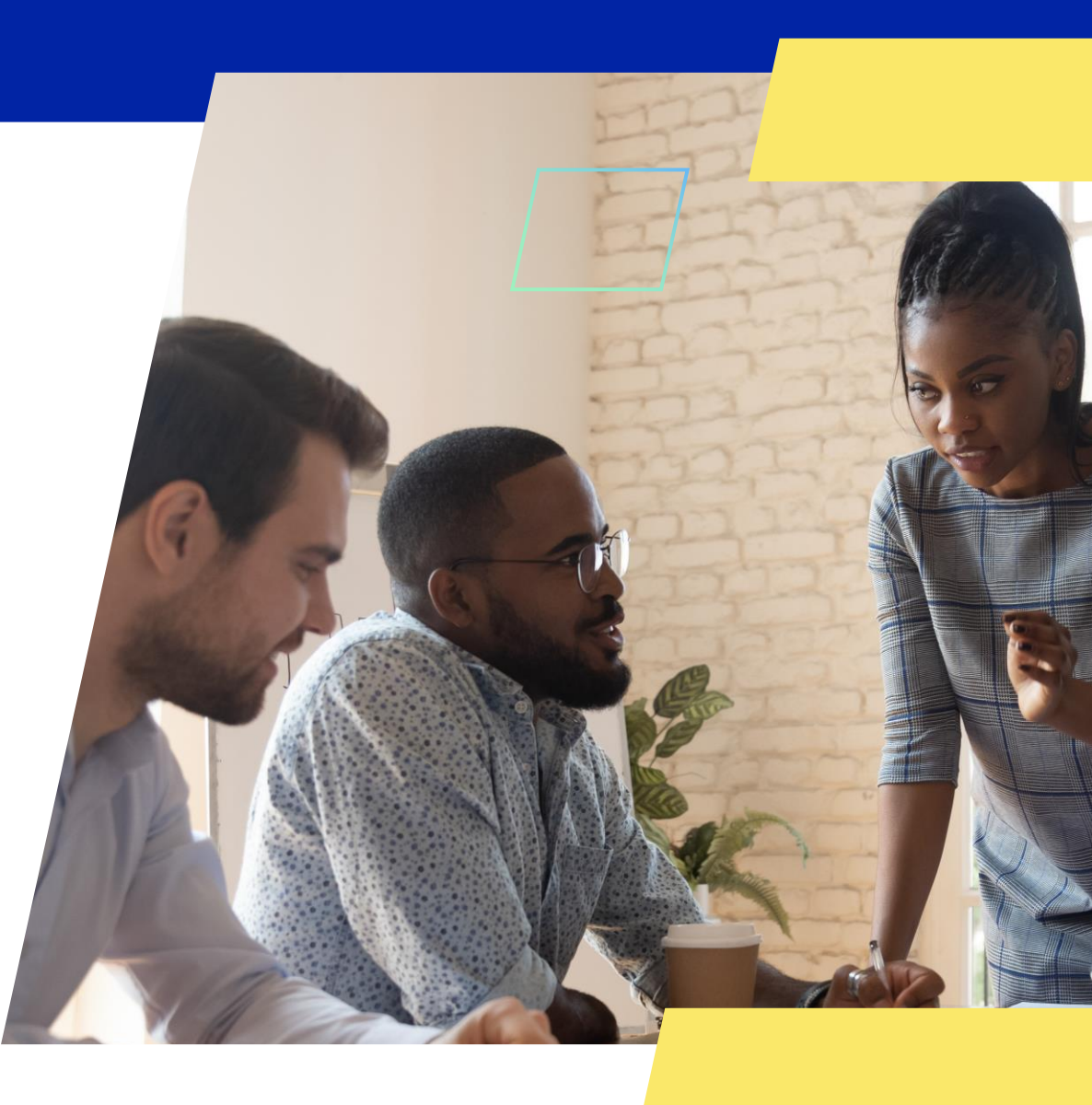

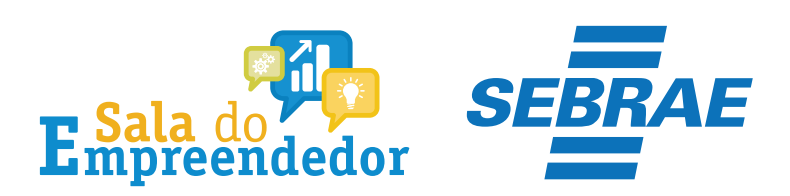

| $\mathbf{z}$ |  |
|--------------|--|

Órgãos do Governo Acesso à Informação Legislação Acessibilidade 🚯 🕕 💄 Entrar com o gov.br

Empresas & Negócios

O que você procura?

秴 > Empreendedor

# Bem-vindo ao Portal do Empreendedor

MINISTÉRIO DA ECONOMIA

Q

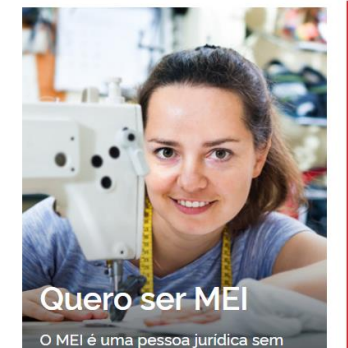

complicações e com diversos

benefícios para o empreendedor

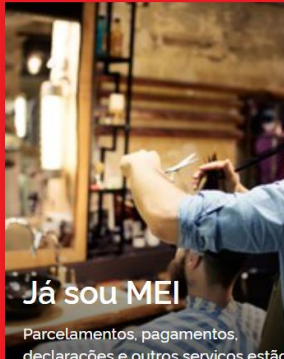

Parcelamentos, pagamentos, declarações e outros serviços estão bem aqui, à disposição do MEI

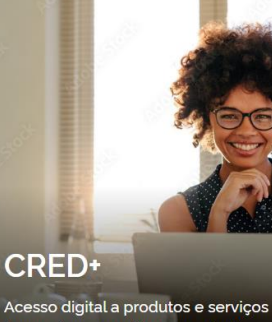

Acesso digital a produtos e serviços financeiros, com diversas soluções que ajudam sua empresa a crescer

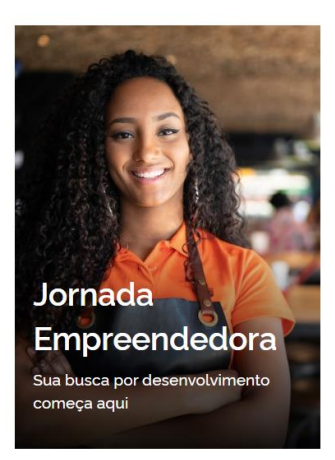

<sup>7</sup>Acesse o link: <u>https://www.gov.br/MEI</u>e selecione a aba **Já sou MEI** 

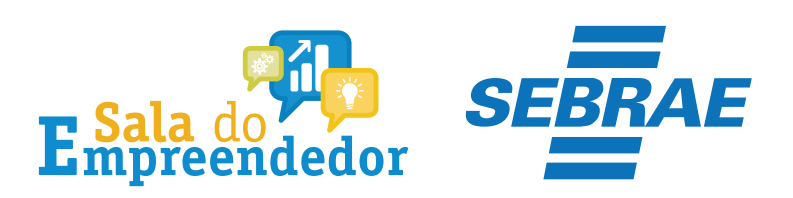

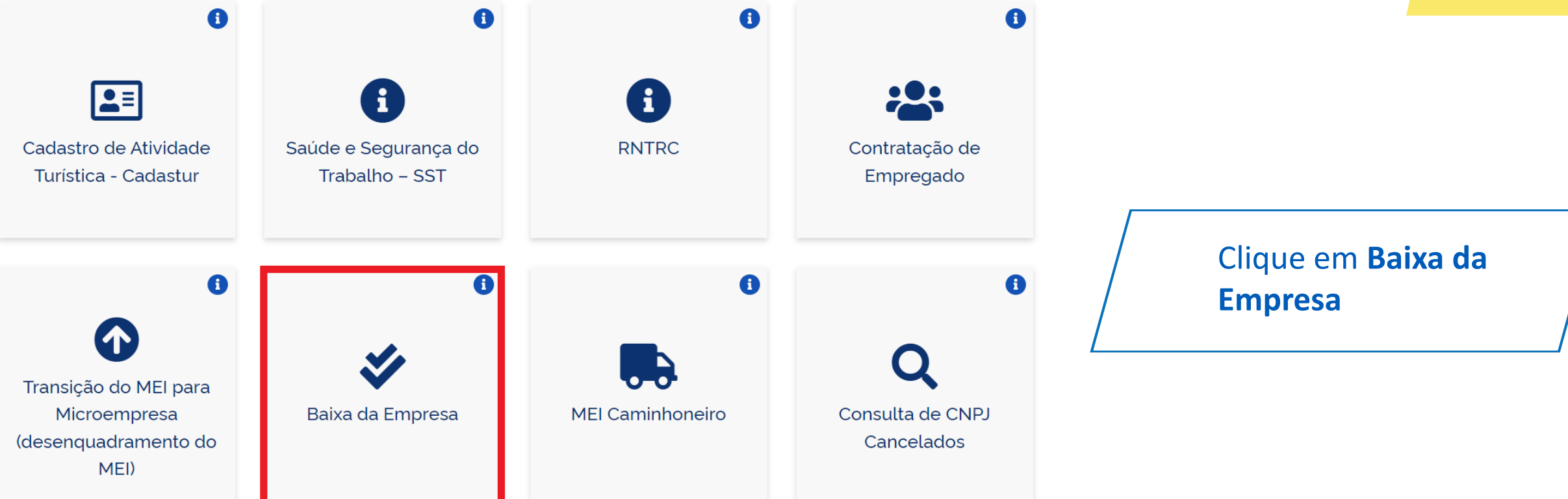

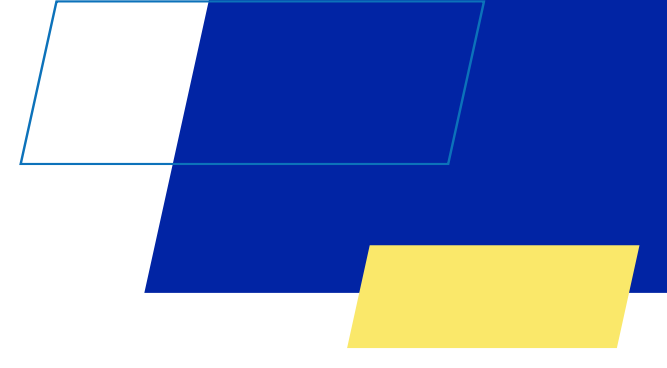

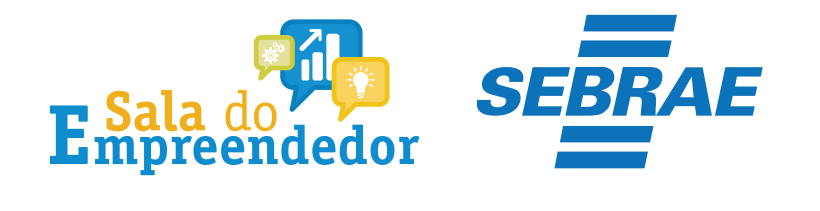

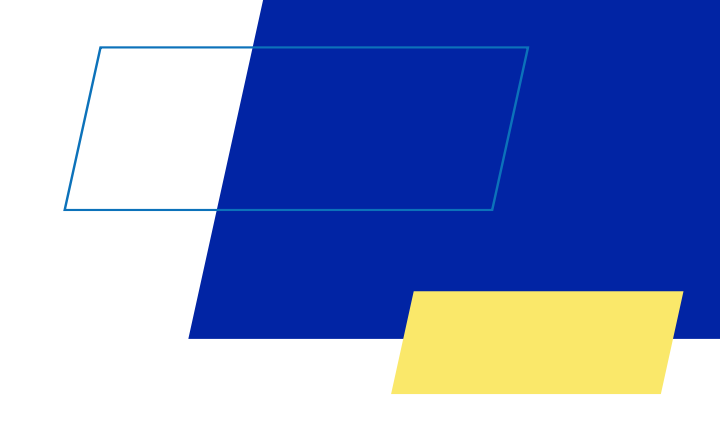

# Baixa da Empresa

Se você não está mais atuando com a empresa e deseja encerrar suas atividades, é importante baixar seu CNPJ. Este procedimento é simples e pode ser feito a qualquer momento, gratuitamente, aqui no Portal do Empreendedor. **Como fazer a baixa?**Basta seguir os seguintes passos: DClique no botão "Solicitar Baixa" 2)Informe seu CPF e senha de acesso a conta de acesso digital do governo, a conta govbr deve ter o nivel Prata ou Ouro.

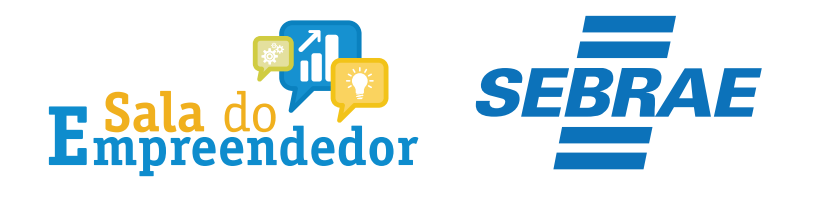

## MEI

Portal do Empreendedor

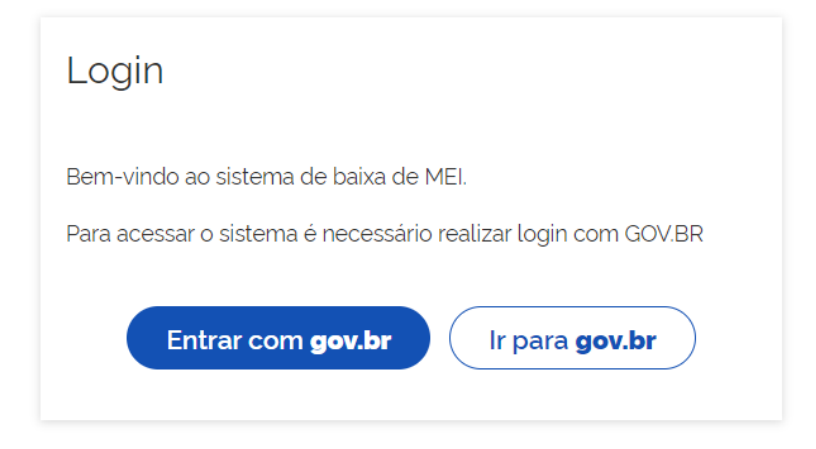

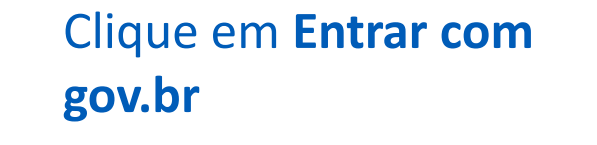

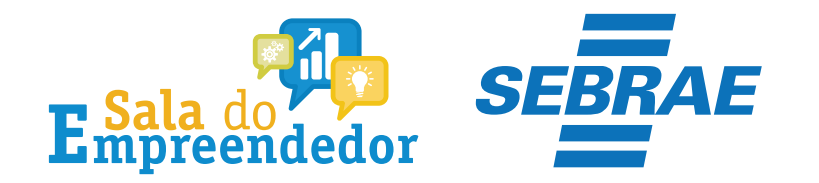

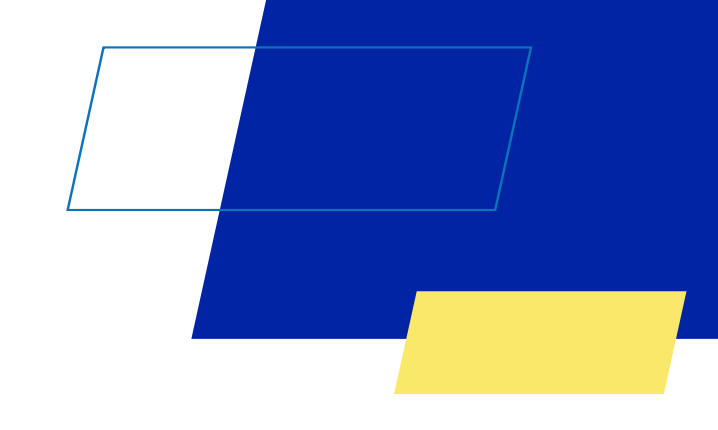

### Declaração

#### \star Declaração de Baixa

Declaro, perante a Lei, que solicito minha baixa simplificada nesta data como Microempreendedor Individual, nos termos do inciso I do artigo 4º da Lei Complementar nº 123/2006. Declaro ainda ter ciência que os débitos posteriormente apurados até a data da baixa poderão ser cobrados conforme determina o parágrafo 3º do artigo 9º da Lei Complementar nº 123/2006.

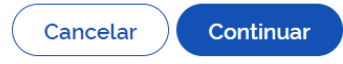

Confira as informações, selecione a declaração e clique em **Continuar** 

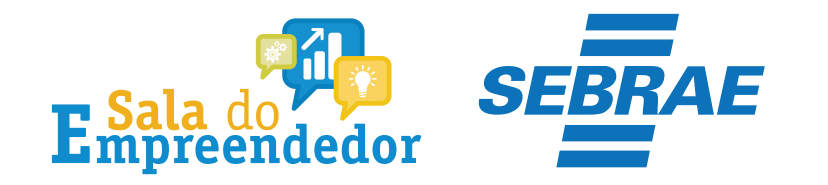

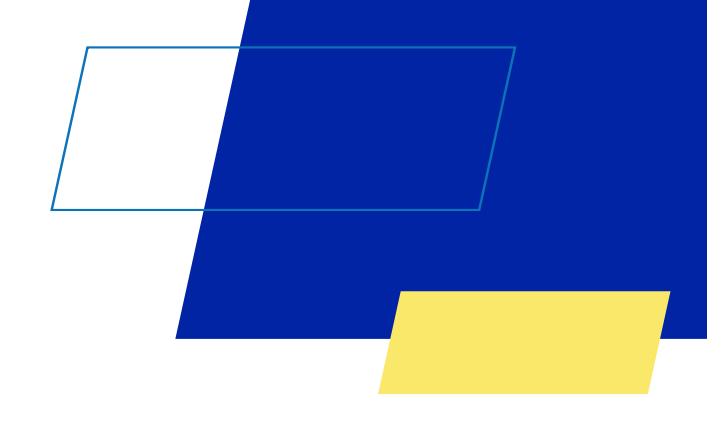

×

# Confirmação de Baixa

Atenção: Informamos que a partir da confirmação, a operação de baixa será concluída.

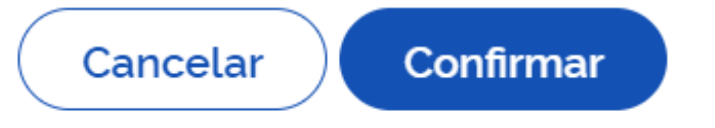

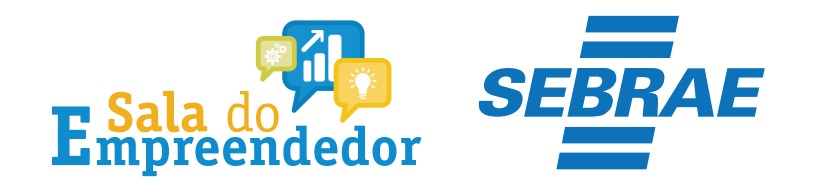

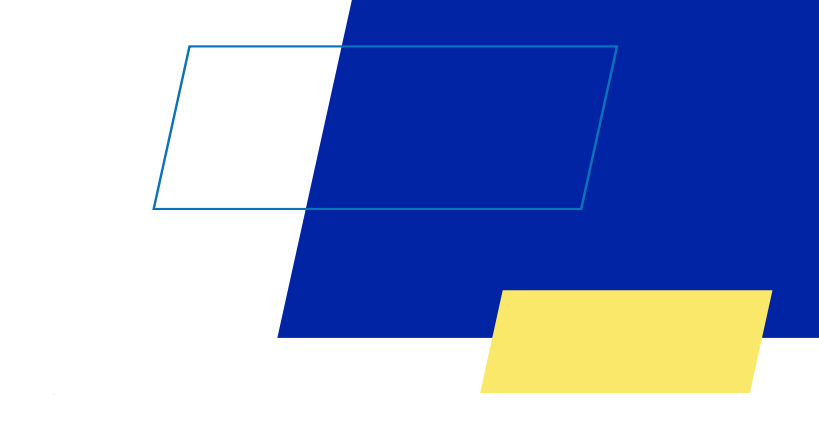

### Resultado da Baixa

Solicitação de baixa da inscrição do MEI realizada com sucesso.

**Atenção!** É necessário realizar a entrega da DASN-SIMEI situação ESPECIAL quando for realizada a baixa da inscrição do MEI. Clique no botão *"Acessar DASN-SIMEI"* para a entregar a sua declaração!

Também é possível emitir a certidão de baixa do CNPJ. Clique no botão *"Emitir Certidão de Baixa"* para obter sua certidão!

Acessar DASN-SIMEI

Emitir Certidão de Baixa

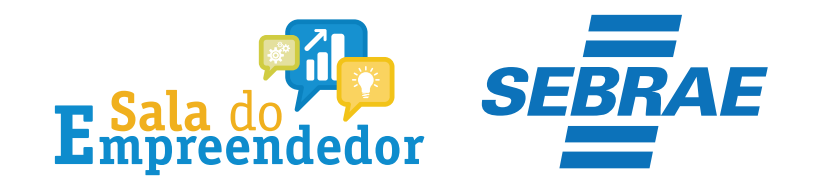

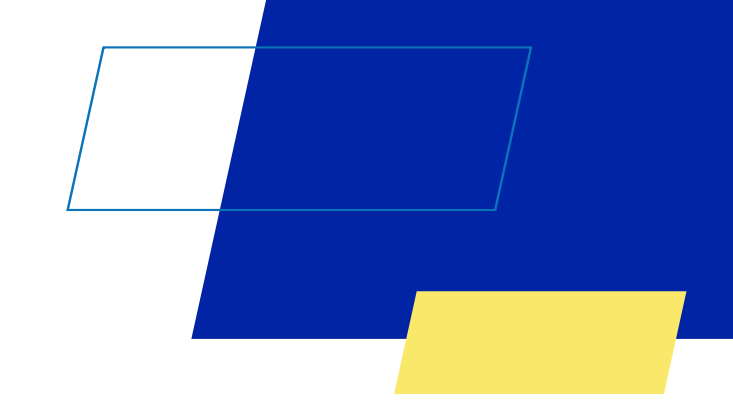

# Você acaba de concluir o conteúdo de orientação sobre a Baixa da inscrição do MEI!

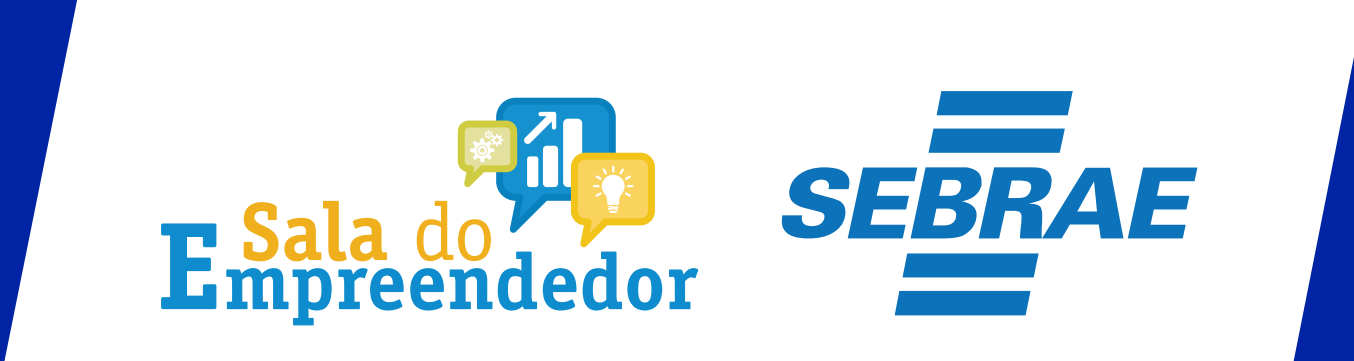